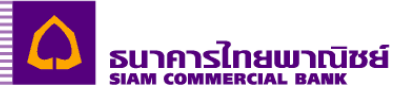

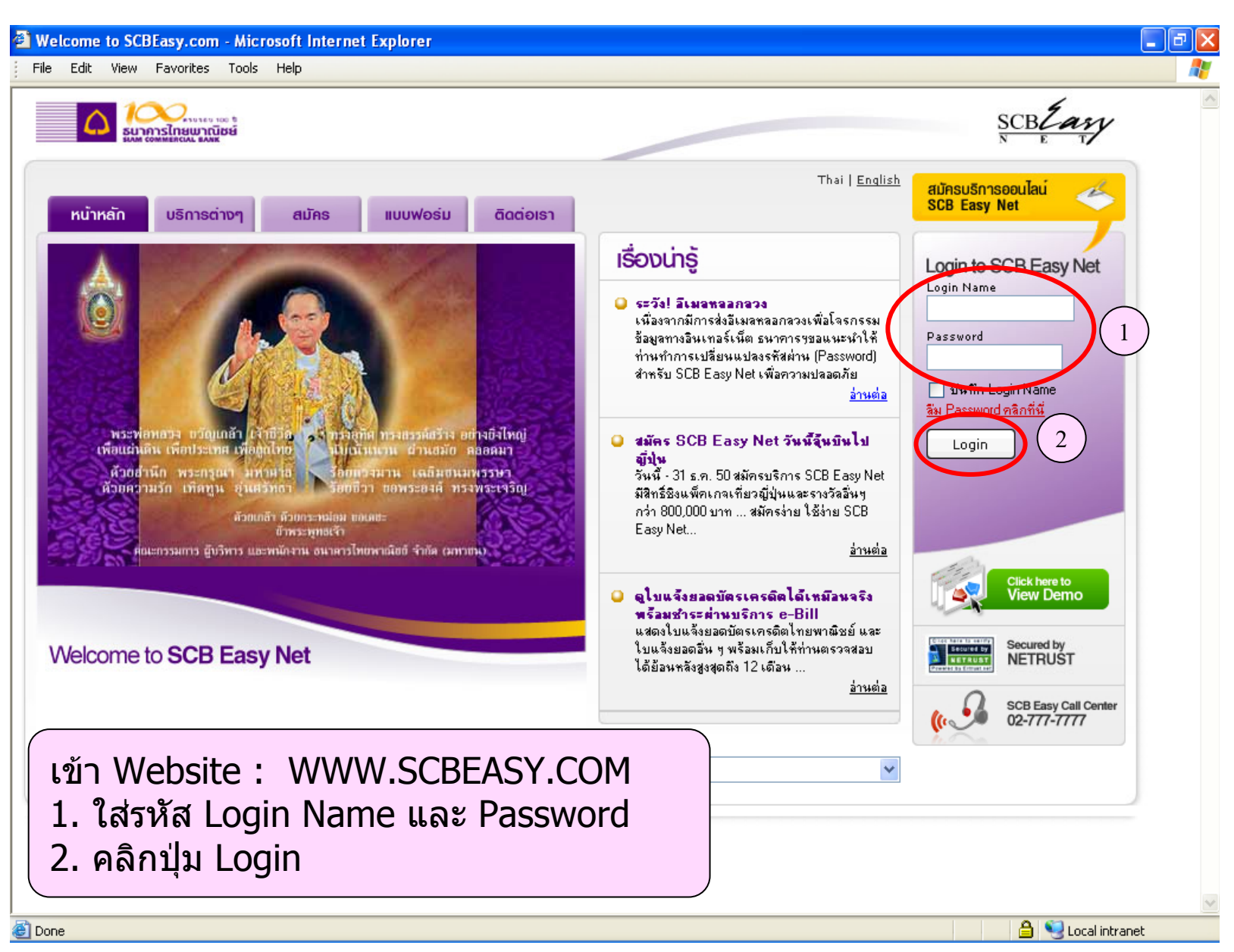

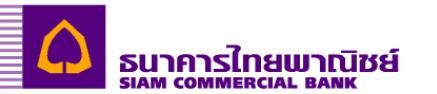

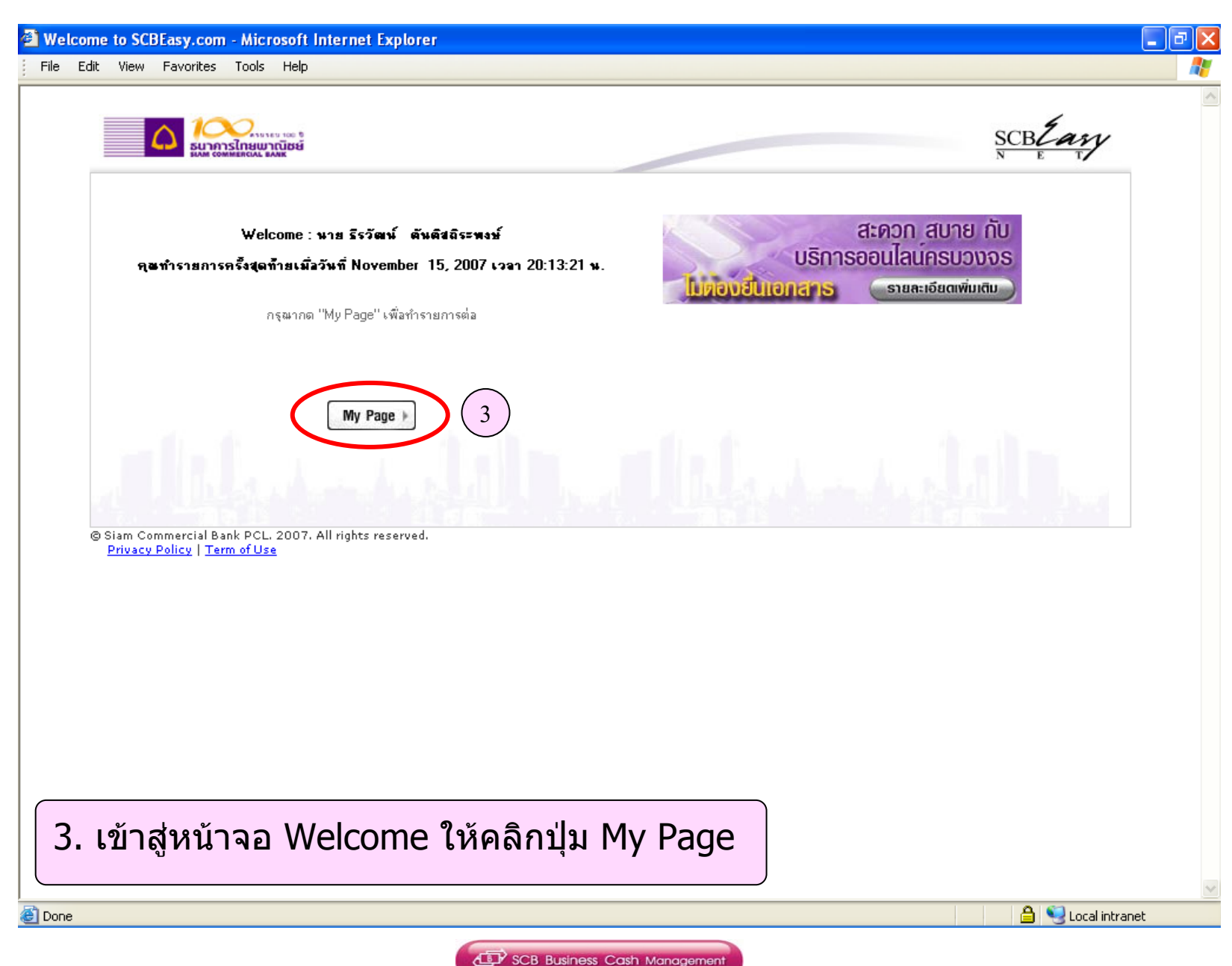

|                 | Help                                  |                               |                 |      |
|-----------------|---------------------------------------|-------------------------------|-----------------|------|
| 🛆 🍋             | (4)                                   |                               | SCB.            | ţaŋ  |
| หน้าแรก โอนเจีน | ย่าระเอิน<br>และ e-Bill Easy Fund แก้ | າໄປບ້ວມູສ ຕິດຕ່ວເຮາ           |                 | Logo |
| Bank Accounts   |                                       |                               |                 |      |
| ម័ត្ននឹ         | เจรที่มัญชี                           | ธรณเงินในบัญธีที่ไฮ้ได้ (บาท) |                 |      |
| Savings         | 1234567890                            | 29,732.07                     | View   Transfer |      |
|                 |                                       |                               |                 |      |
|                 |                                       |                               |                 |      |
| คลิกที่ ชำระเ   | ຈີน ແລະ e-Bill                        | <u>fuse</u>                   |                 |      |

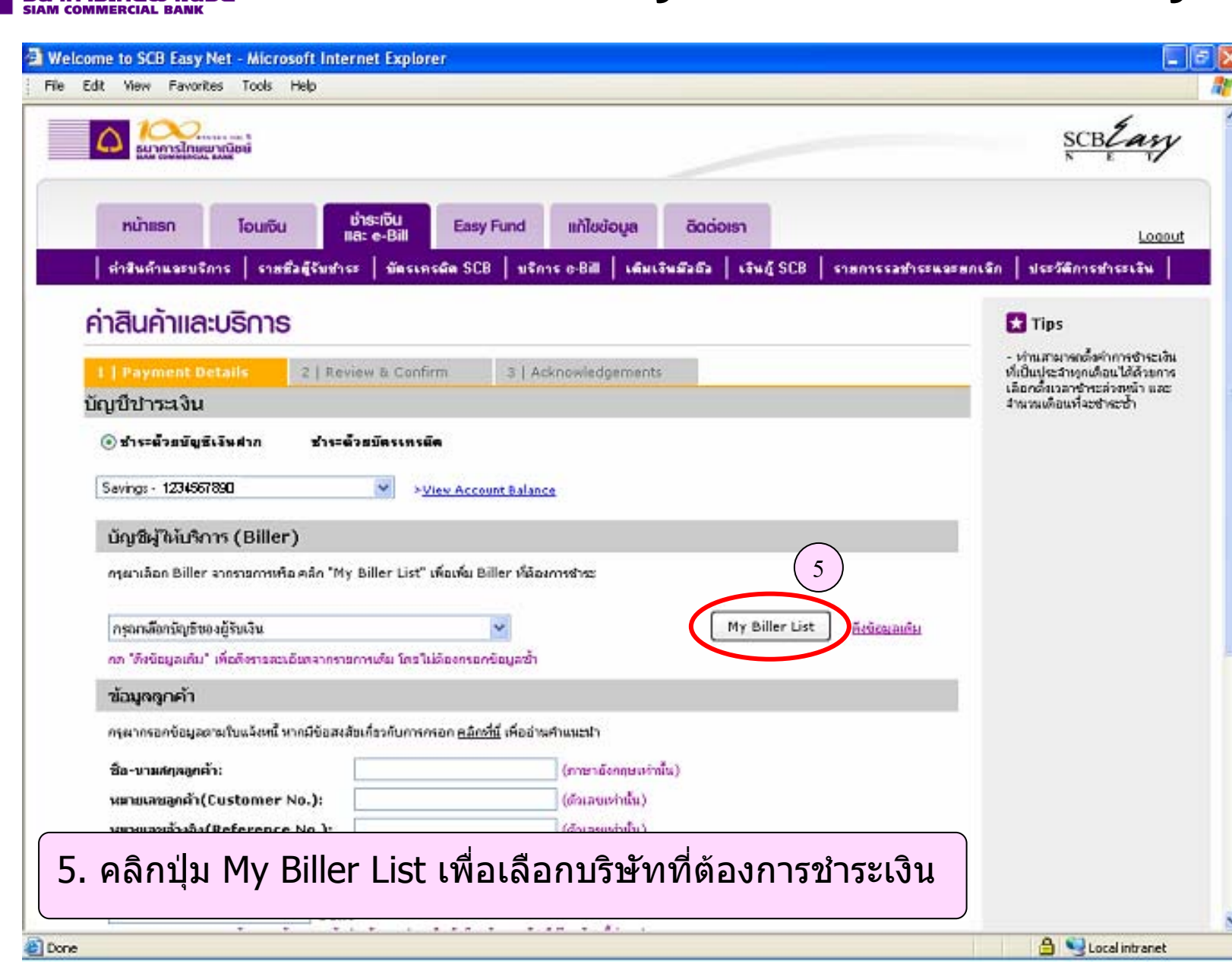

SCB Business Cash Management

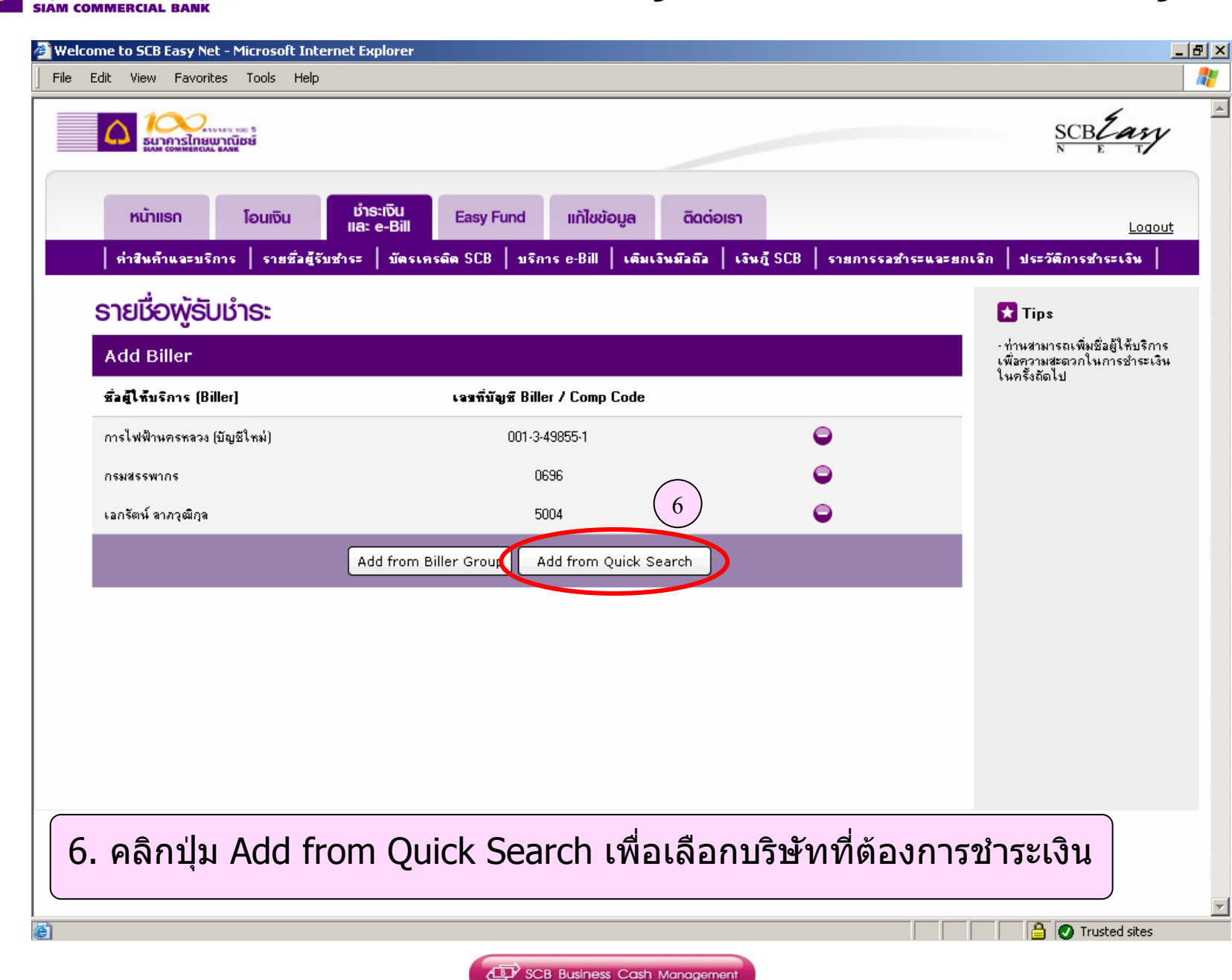

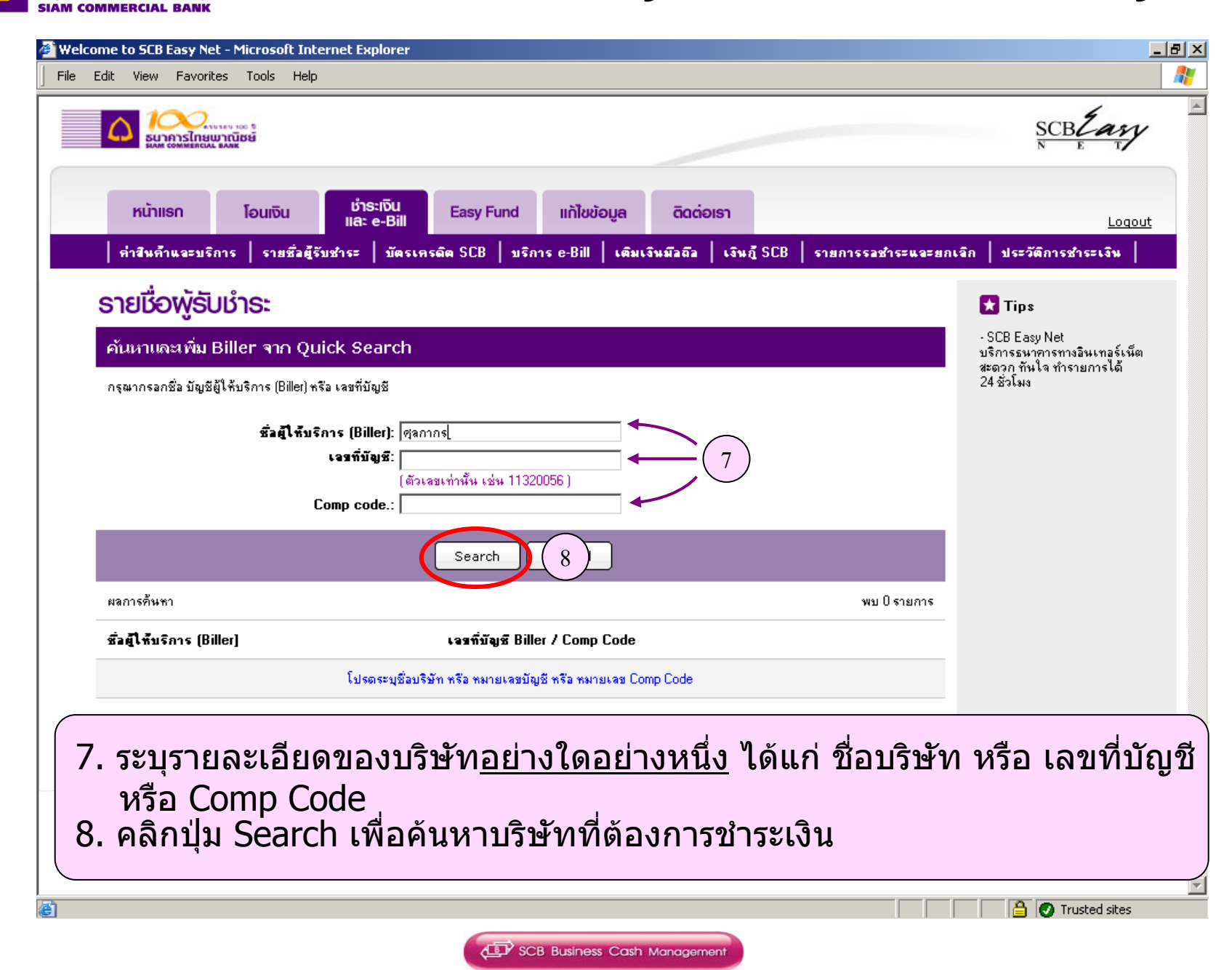

| Welcome to SCB Easy Net - Microsoft Internet Explorer                                                                                                    |                                                                     |                          |
|----------------------------------------------------------------------------------------------------|---------------------------------------------------------------------|--------------------------|
|                                                                                                    | SCB                                                                 | tan                      |
| หน้าแรก โอนเงิน <mark>่หำระเงิน</mark> Easy Fund แก้ไขข้อมูล ติดต่อเรา<br>เละ e-Bill คำสินค้าและบริการ รายชื่อผู้รับชำระ บัตรเครดิต SCB บริการ e-Bill เติมเงินมือถือ เงินภู้ ร | SCB รายการรลชำระแจะยกเจิก ประวัติการชำ                              | <u>Loqout</u><br>กระเงิน |
| ຣາຍນື່ອພູ້ຣັບນຳຣະ                                                                                                    | 🔀 Tips                                                              |                          |
| ค้นหาและเพิ่ม Biller จาก Quick Search<br>กรุฒากรอกชื่อ บัญชัยู่ให้บริการ (Biller) หรือ เลขที่บัญชี                                                                             | - SCB Easy Net<br>บริการธนาคารทาง<br>สะดวก ทันใจ ทำรา<br>24 ชั่วโมง | อินเทอร์เน็ต<br>ยการได้  |
| ชื่อผู้ให้บริการ (Biller):<br>เจรที่บัญชี:<br>(ตัวเจขเท่านั้น เช่น 11320056 )<br>Comp code.:                                                                                   |                                                                     |                          |
| Search Cancel                                                                                                    |                                                                     |                          |
| ผลการค้นหา                                                                                                    | พบ 2 รายการ                                                         |                          |
| ชิลผู้ให้บริการ (Biller) เจรที่บัญชี Biller / Comp Code                                                                                                    |                                                                     |                          |
| สหกรณ์ออมทรัพย์ กรมศุลกากร จำกัด 0362                                                                                                    |                                                                     |                          |
| <ul> <li>® Siam Comme</li> <li>9. ค้นหาชื่อบริษัทที่ต้องการชำระเงิน แ<br/>Comp Code ให้ถูกต้อง</li> <li>10. คลิกปุ่ม + ด้านหลังชื่อบริษัทที่ต้อง</li> </ul>                    | เละตรวจสอบเลขที่บัญ<br>การชำระเงิน                                  | ขีหรือ                   |

ธนาคารไทยพาณิชย์ siam commercial bank

SCB Business Cash Management

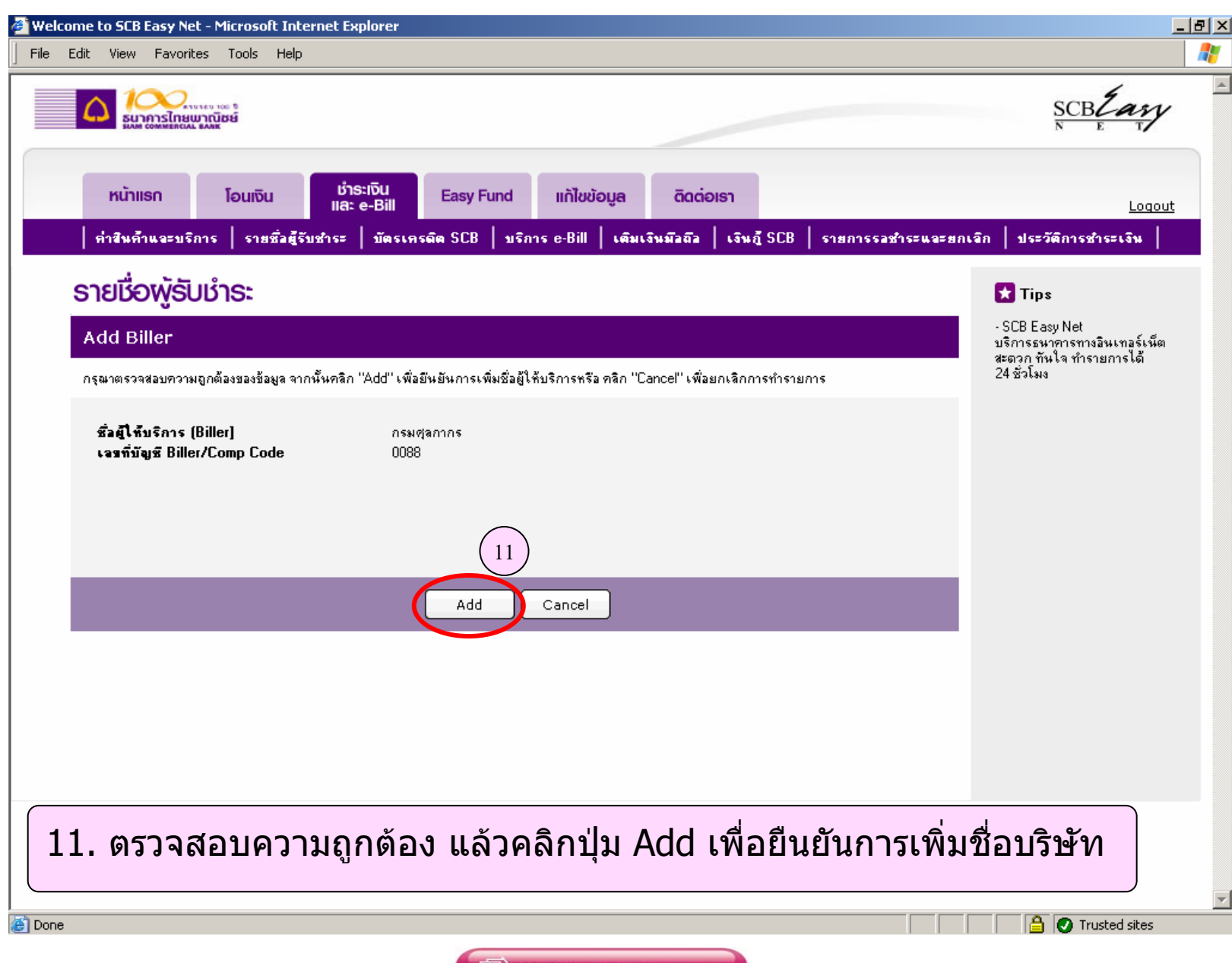

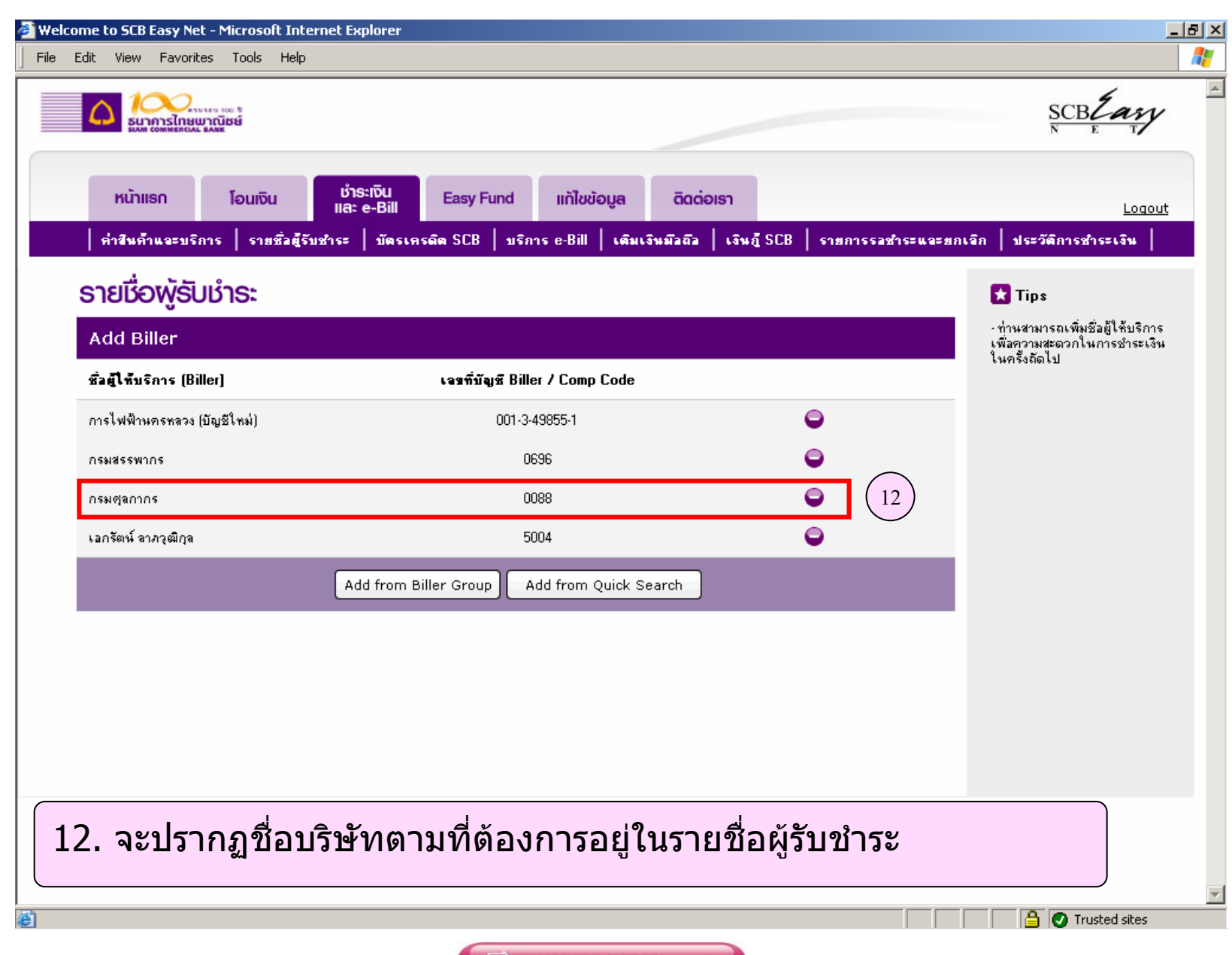

SCB Business Cash Management

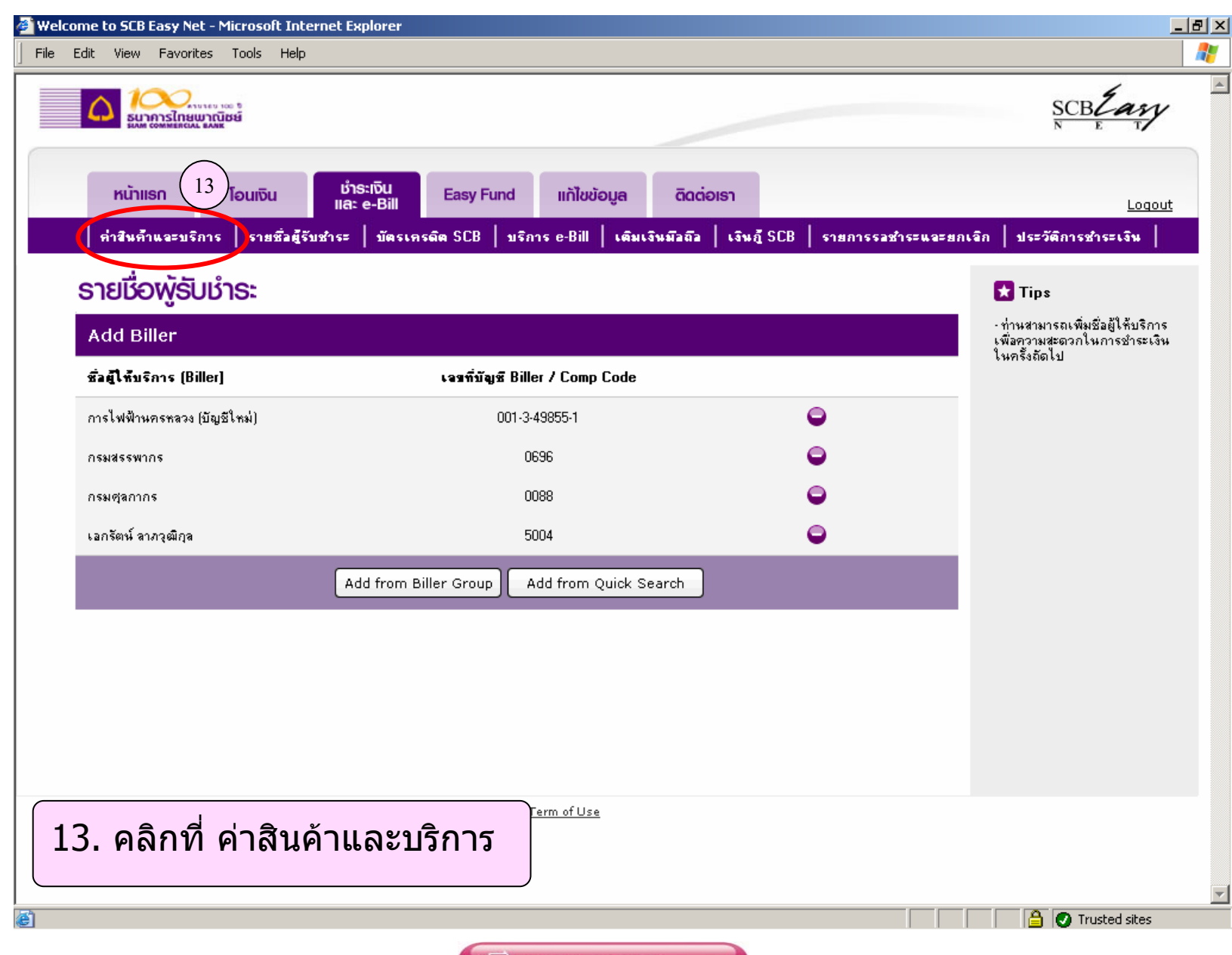

SCB Business Cash Management

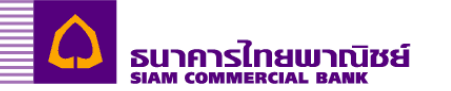

| Welcome to SCB Easy Net - Microsoft Internet Explorer                                                                    | _6×                                                                                                    |
|----------------------------------------------------------------------------------------------------|----------------------------------------------------------------------------------------------------|
| File Edit View Favorites Tools Help                                                                                      |                                                                                                    |
| 🛆 🍋 เกมาร์ กระบาทาร์ กระบาทาร์ กระบาทาร์                                                                                 | scolary                                                                                                    |
| หນ້າແຮກ ໂອມເຈັນ <mark>ນຳຣະເຈັນ</mark> Easy Fund ແກ້ໄປບ້ອມູສ ອິດດ່ອນຣາ                                                    | Logout                                                                                                    |
| คำสินค้าและบริการ   รายชื่อผู้รับชำระ   บัตรเครลัด SCB   บริการ e-Bill   เดิมเงินมีอดีอ   เงินภู SCB   รายการรอชำระและยก | เล็ก ประวัติการชำระเจิน                                                                                                 |
| ค่าสินค้าและบธิการ                                                                                                    | 🗙 Tips                                                                                                    |
| 1   Payment Details 2   Review & Confirm 3   Acknowledgements                                                            | <ul> <li>ท่านสามารถเริ่งค่าการชำระเงิน<br/>ที่เป็นประจำทุกเดือนได้ด้วยการ<br/>เรื่องนี้แนวรวรวรวรว่ายนัง และ</li> </ul> |
| บัญชีชาระเงิน                                                                                                    | เลยาดดาวสาขารอาญนา และ<br>จำนวนเดือนที่จะชำงะข้า                                                                        |
| 🕒 ชำระด้วยพัญชีเงินต่าก ชำระด้วยพัตรเตรดิต                                                                               |                                                                                                    |
| Savings - 1234567890                                                                                                    |                                                                                                    |
| นัญชีผู้ให้บริการ (Biller)                                                                                               |                                                                                                    |
| กรุณาเลือก Biller จากราชการหรือ คลิก "My Biller List" เพื่อเพิ่ม Biller ที่ต้องการชำระ                                   |                                                                                                    |
| โกรณาเรื่องกับเริ่มของยังแล้น                                                                                            |                                                                                                    |
| กต "ดังข้อมูลเดิม" เพื่อดังรายละเอียดจากรายการเดิม โดยไม่ต้องกรอกข้อมูลเข้า                                              |                                                                                                    |
| ข้อมูลลูกค้า                                                                                                    |                                                                                                    |
| กรุณากรอกข้อมูลตามใบแจ้งหนี้ หากมีข้อสงสัยเกี่ยวกับการกรอก <u>คลิกที่นี้</u> เพื่ออ่านคำแนะนำ                            |                                                                                                    |
| ชื่อ-บามสกุลลูกค้า: (การาอังกฤษท่านั้น)                                                                                  |                                                                                                    |
|                                                                                                    |                                                                                                    |
| 14. คลุกเลอกบญชทตองการเหหกเงน                                                                                            |                                                                                                    |
| 15. คลกในช่อง กรุณาเลอกบญชของผูรบเงน                                                                                     |                                                                                                    |
| ດຈະພາດອາລະສັດເຫດາາມາດຕໍ່ກາງກາງຈັກແລະລຸດກັກສຳຫຼັງແດງອຽງຮານໃນດ້າງມີແພລະພາກກົດເຮັບໃນແລ້ະຫນີ້ກ່ອນນຳອາອຸດາຈ                   | -                                                                                                    |
|                                                                                                    | 🔒 🕑 Trusted sites                                                                                                    |

| Welcome to SCB Easy Net - Microsoft Internet Explorer                                                                      | _6                                                                                                    |
|----------------------------------------------------------------------------------------------------|----------------------------------------------------------------------------------------------------|
| File Edit View Favorites Tools Help                                                                                        |                                                                                                    |
|                                                                                                    | SCBLAN                                                                                                    |
| หນ້າແຮກ ໂອບເຈັບ <mark>ນຳຣະເຈັບ</mark> Easy Fund ແກ້ໄປບ້ອມູສ ຕິດຕ່ອເຮາ                                                      | Logout                                                                                                    |
| คำสินค้าและบริการ   รายชื่อผู้รับชำระ   มีตรเครมิต SCB   บริการ e-Bill   เดิมเงินมือดือ   เงินภู้ SCB   รายการรอชำระแจะยกเ | เล็ก ประวัติการชำระเงิน                                                                                                    |
| ค่าสินค้าและบริการ                                                                                                    | Tips                                                                                                    |
| 1   Payment Details 2   Review & Confirm 3   Acknowledgements                                                              | <ul> <li>ท่านสามารถสิ่งค่าการชำระเงิน<br/>ที่เป็นประจำทุกเดือนได้ด้วยการ<br/>เลือกดี้ดาวสาชาระส่วงหน้า และ<br/>สำนวนเดือนที่สะชำระน้ำ</li> </ul> |
|                                                                                                    |                                                                                                    |
| () ชาระดวมปฏิชารมหาว่า ชาระดวมปตรเตรณฑ                                                                                     |                                                                                                    |
| Savings -1234567890 View Account Balance                                                                                   |                                                                                                    |
| นัญชีผู้ให้บริการ (Biller)                                                                                                 |                                                                                                    |
| อระบบอีอก Biller อาจราชการเพื่อ คมัก "My Biller List" เพื่อเพิ่ม Biller ที่ข้องการประ                                      |                                                                                                    |
|                                                                                                    |                                                                                                    |
| กรุณหลังกวัญชีของผู้รับเงิน 💌 My Biller List <u>ดังข้อและดิม</u>                                                           |                                                                                                    |
| กรุณาเดือกบัญชีของผู้รับเงิน<br>การไฟฟ้าพลรพลวง (บัญช์โพม์) : พมายสอบบัญชี (001-3-49855-1)                                 | -                                                                                                    |
| asuassupes : wurstan Comp.code : 0596                                                                                      |                                                                                                    |
|                                                                                                    |                                                                                                    |
| ชื่อ-งามสกุลลูกค้า: (กาชาอังกฤษท่ากั้น)                                                                                    |                                                                                                    |
| หมายเสขอุกค้า(Customer No.): (ดังเลงแห่นั้น)                                                                               |                                                                                                    |
| งสารแลงล้างอิง(Reference No.): (ด้วเลงเท่านั้น)                                                                            |                                                                                                    |
| 16. คลิกที่ ชื่อบริษัทที่ต้องการทำระเงิน                                                                                   |                                                                                                    |
|                                                                                                    |                                                                                                    |
| ດາຍມາດການສຸດປະການນາດຕົດປະການກັກມະລຸດຕັກສຳຫອັນດາອາການນັ້ນເດັ່ນເປັນແລ້ມປະຫນົດສຳເປັນແລ້ມແນ້ດ່ານນຳກາກດາກ                       |                                                                                                    |
|                                                                                                    | 📋 🕑 Trusted sites                                                                                                    |

ธนาคารไทยพาณิชย์ siam commercial bank

#### ด ธนาคารไทยพาณิชย์

# **Bill Payment via SCB Easy Net**

| Welcome to SCB Easy Net - Microsoft Internet Explorer                                                                      |                                      |
|----------------------------------------------------------------------------------------------------|--------------------------------------|
| File Edit View Favorites Tools Help                                                                                        |                                      |
| Savings - 1234567890  • View Account Bala                                                                                  | ace _                                |
| บัญขีผู้ให้บริการ (Biller)                                                                                                 |                                      |
| กรณาเลือก Biller จากราชการหรือ คลัก "My Biller List" เพื่อเพิ่ม Biller ที่ดั                                               | ອາບານຊຸມແ                            |
|                                                                                                    |                                      |
| กระเด็ตกากร : พมายเลข Comp code : 0088 💌                                                                                   | My Biller List ดังขัดบูลเดิม         |
| กด "ดีขข้อมูลเดิม" เพื่อดีงราชละเอียดจากรายการเดิม โดยไม่ต้องกรอกข้อมูลซ้ำ                                                 |                                      |
| ข้อมูลลูกค้า                                                                                                    |                                      |
| กรุณากรอกข้อมูลตามในแจ้งหนี้ หากมีข้อสงสัยเกี่ยวกับการกรอก <u>คลักที่นี้</u> เพื่ออ่                                       | ามสำนนะนำ                            |
| ชื่อ-นามสกุลลูกค้า: TEERAWAT TUNTISATIRA                                                                                   | (ภาษามังกฤษณฑานี้น) (17)             |
| หมายเลขลูกค้า(Customer No.): 123456789012345678                                                                            | (ດົວເລຍເທ່ານັ້ນ)                     |
| หมายเลขอ้างอิง(Reference No.): 123456789                                                                                   | (ตัวเลขเท่านั้น)                     |
| จำนานเงิน                                                                                                    |                                      |
| 1500.75 Baht                                                                                                    | 🤇 17. กรอกข้อมูลตามใบแจ้งหนี้ ได้แก่ |
| กรุษาสารรรมสารแกรมสารระบบของของของของคุณการการขารระเงินกับใบแจ้งของบั<br>(ดังเลงที่มีจุดพศนิยมเท่านั้น เช่น 1000, 1000.50) | - ชื่อ-มามสุกออกด้า                  |
| วันที่หักบัญชี                                                                                                    |                                      |
| กรุณาเลือกวันที่ด้องการให้หักบัญชั                                                                                         | - หมายเลขลูกคา (Customer No.)        |
| 🖲 ชาระลับมี                                                                                                    | - หมายเลขอ้างอิง (Reference No.)     |
| C ถึงเวลาสาระสวงหลัก<br>เวลาในวิธีการสำคัญการให้สารแก้ได้เกมไป                                                             | 18. กรอกจำนวนเงินที่ต้องการทำระ      |
| กรุณาเลอกวนขอองการบทหกนยุตสวงหนา                                                                                           | 19 ดลิกปุ่ม Next                     |
| ex. dd/mm/yyyy                                                                                                    |                                      |
| ชำระอัดโหมัลิเป็นประจำทุกเดือนเป็นเวลา 🕞 🗾 เดือง (19)                                                                      |                                      |
| Next                                                                                                    | Reset                                |
|                                                                                                    |                                      |
| Siam Commercial Bank PCL 2007, All rights reserved. Privacy Policy                                                         | Term of Use                          |
| <b>a</b>                                                                                                    | 🕒 🖉 Trusted sites                    |

SCB Business Cash Management

# SUNANSINEWาณิชย์

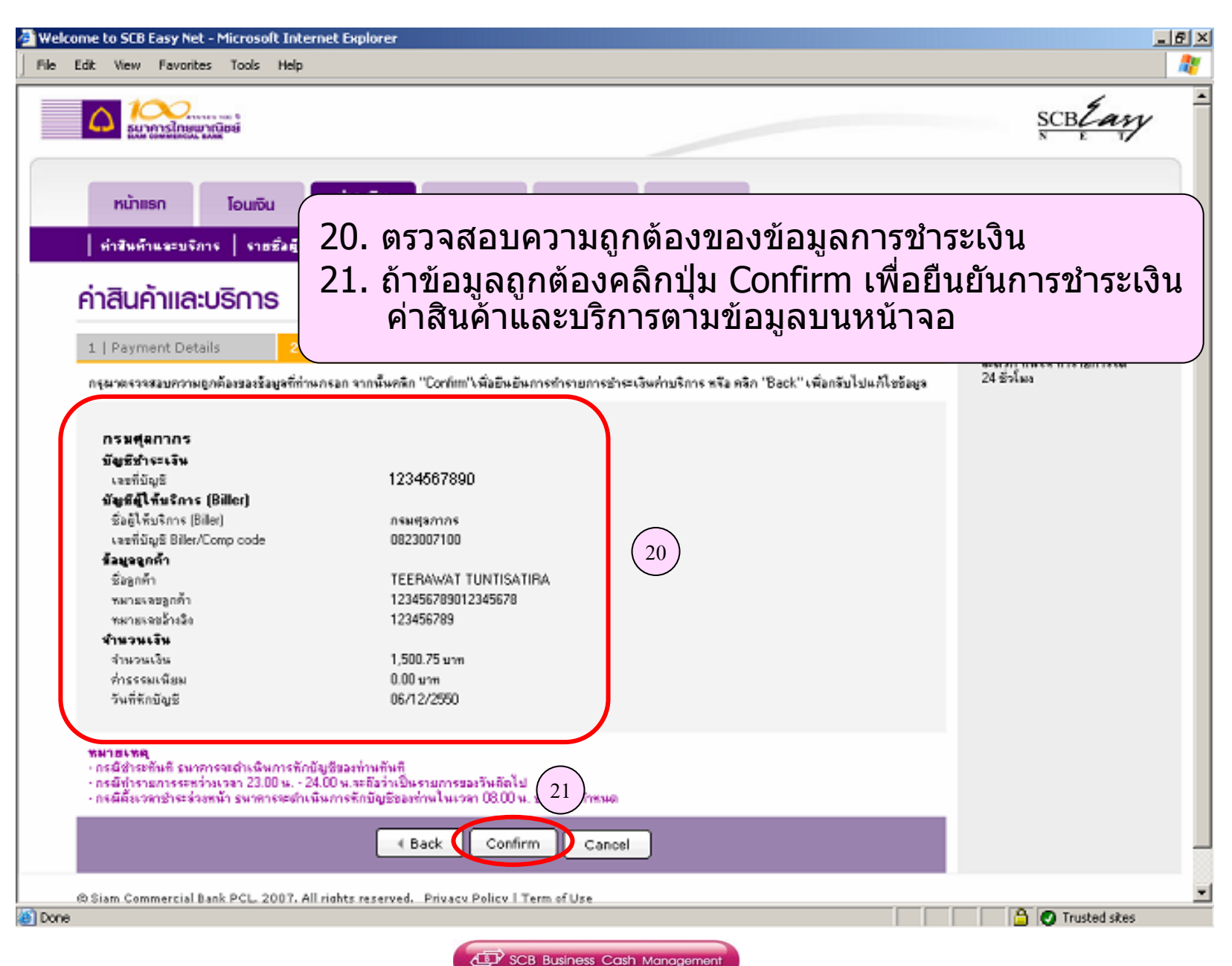

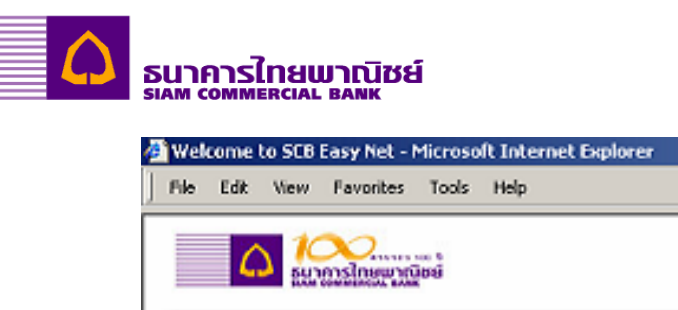

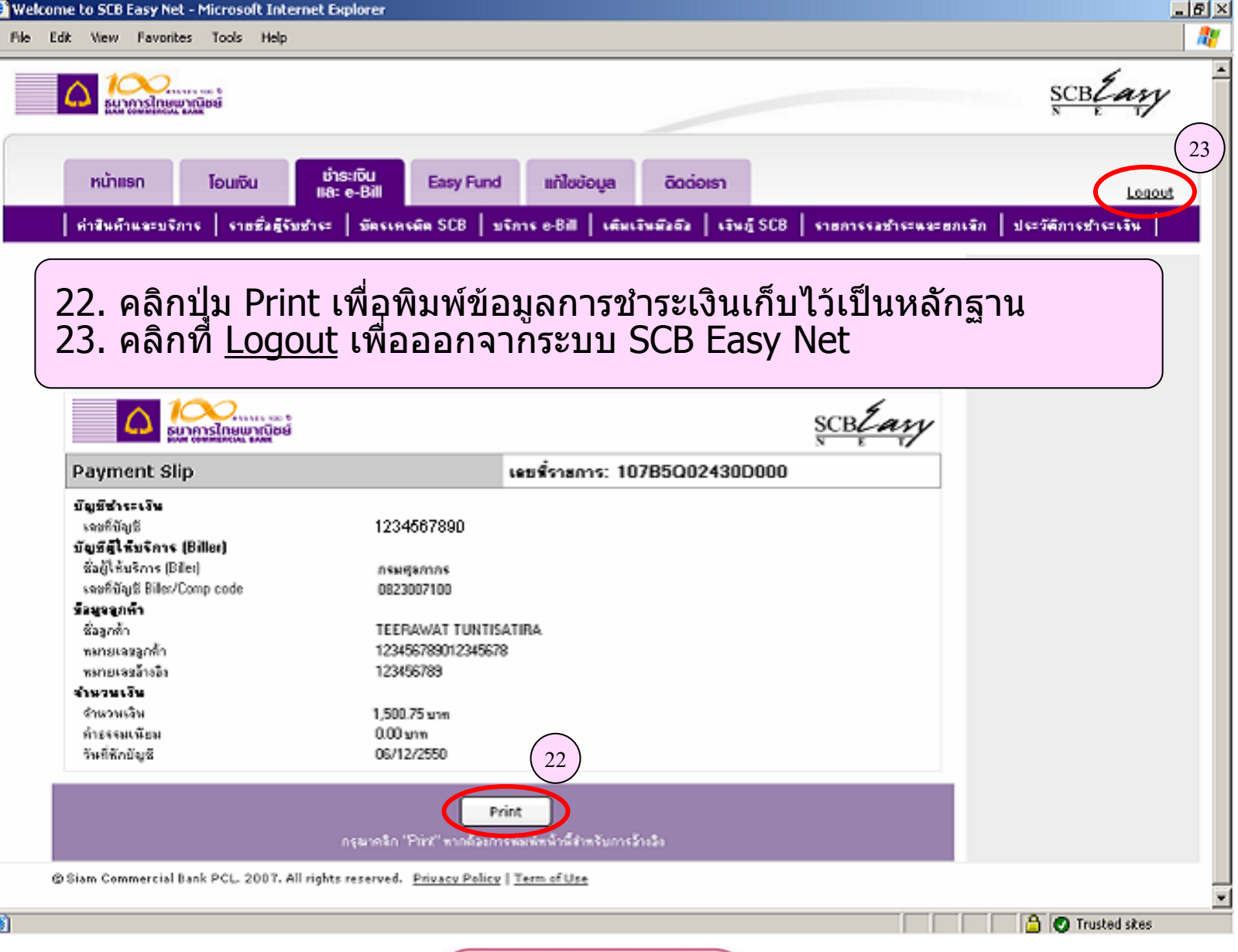

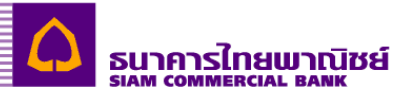

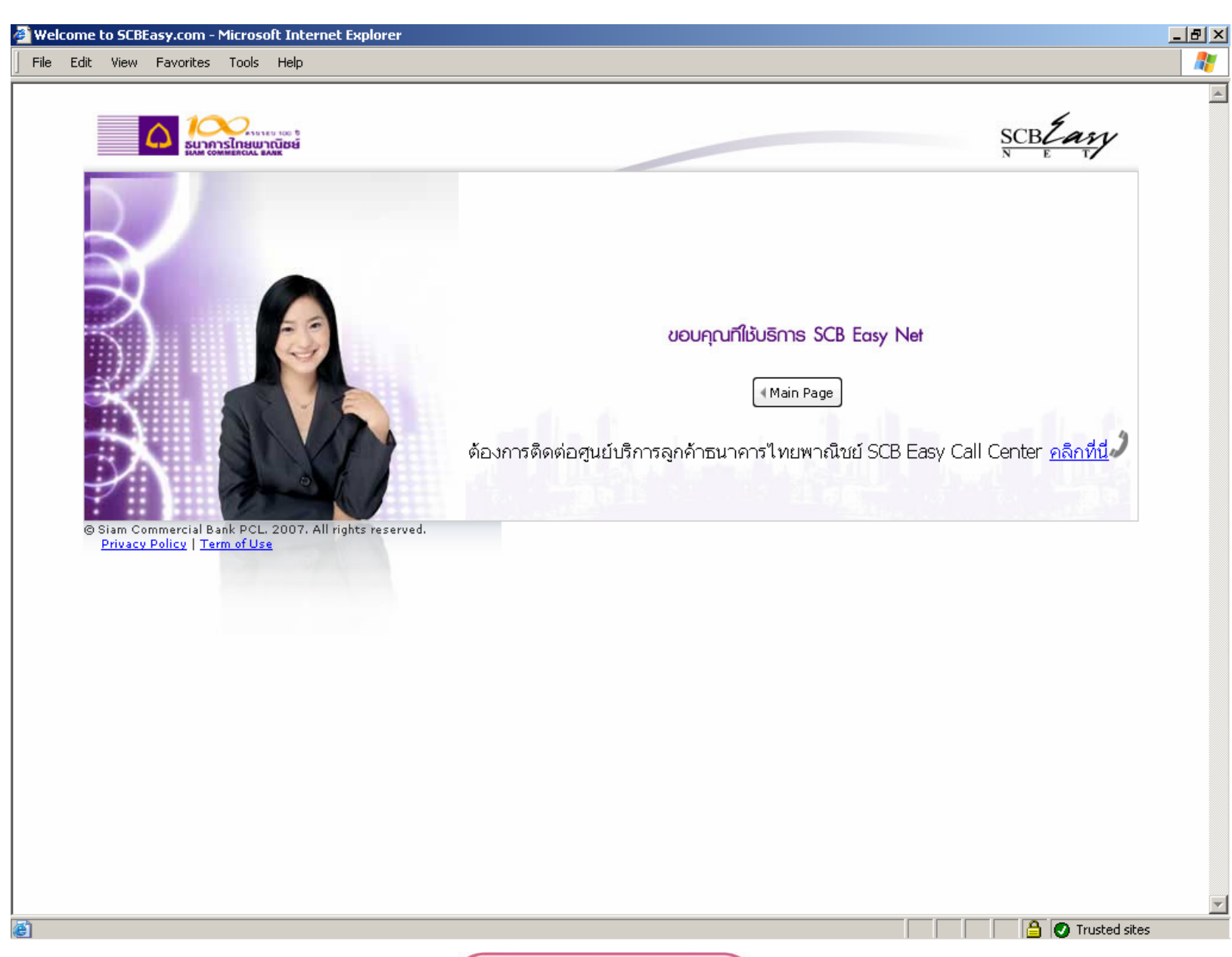